## 「読書記録」を設定する方法のご案内

◎霧島市立図書館のホームページで、「読書記録」を設定する方法

- ・ ホームページ左側の「利用者メニューを開く」をクリックしてください。
- ・ ログイン入力画面が表示されますので、「利用券番号」と「パスワード」を入力後、 「送信」をクリックし、ログインしてください。

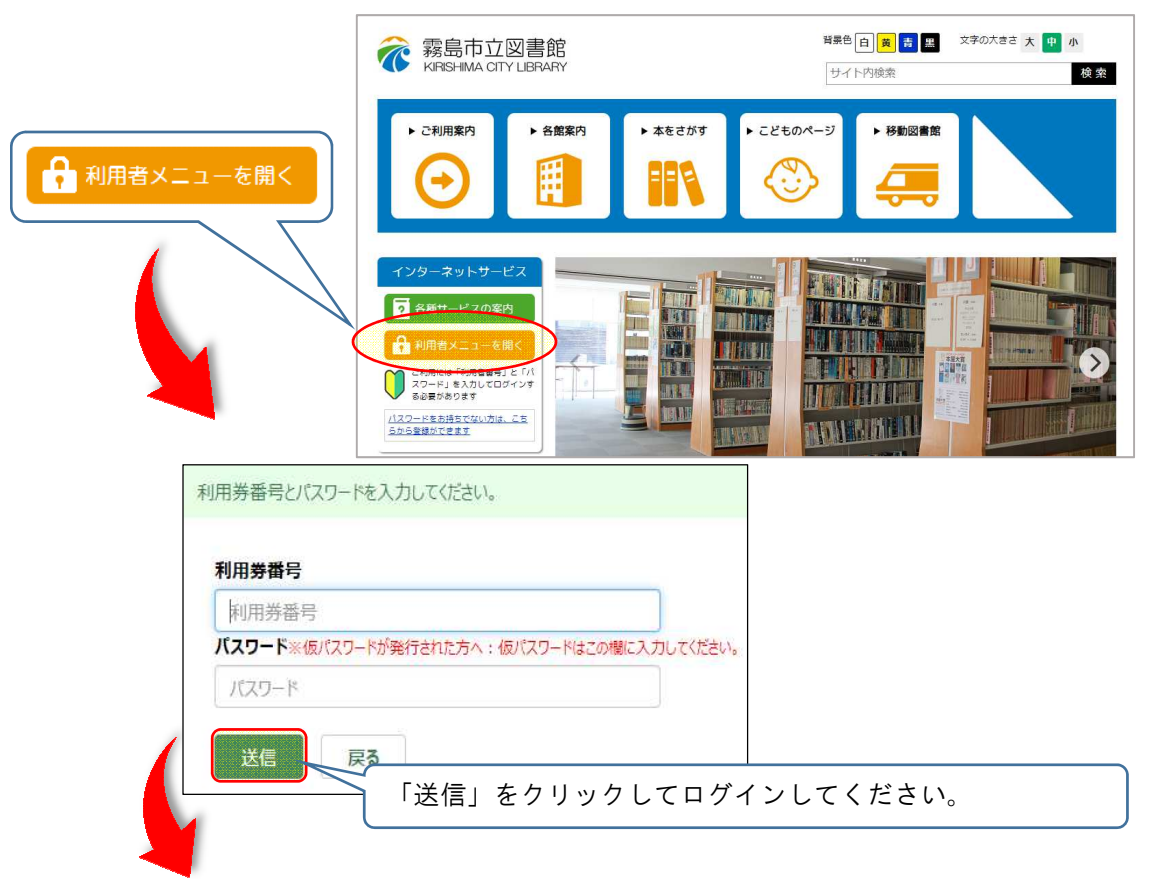

・利用状況一覧が表示されるので、「読書記録」タグをクリックしてしてください。

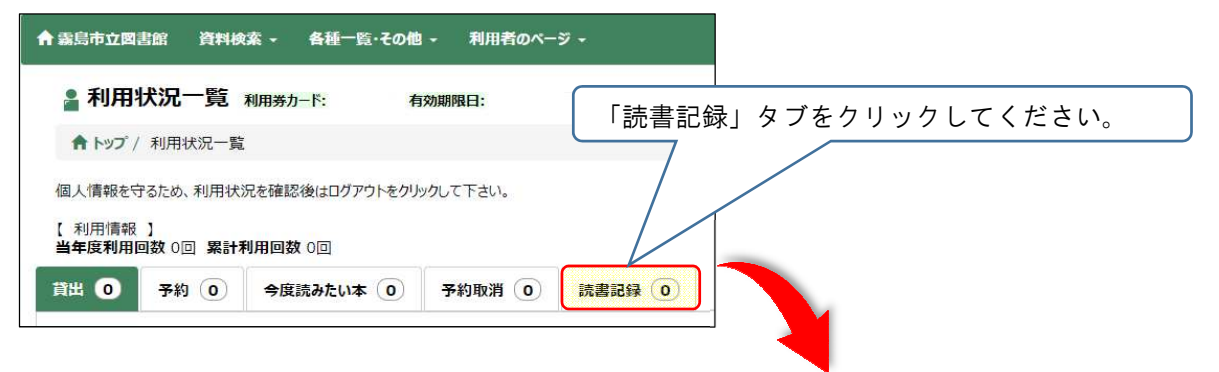

・「【設定】読書記録を残さない」と表示されるので、「変更」ボタンをクリックしてしてください。

| 含 森島市立図書館 資料検索 → 各種一覧・その他 → 利用者のページ →                                                      |  |
|--------------------------------------------------------------------------------------------|--|
| ■ 利用状況一覧 利用券カード: 有効期限日: 「変更」 7                                                             |  |
| ♠ トップ / 利用状況一覧                                                                             |  |
| 個人情報を守るため、利用状況を確認後はログアウトをクリックして下さい。   【利用情報】   当年度利用回数0回   貸出 0   予約 0   今度読みたい本 0   「取消 0 |  |
| 【設定】<br>読書記録を残さない 変更                                                                       |  |

・読書記録設定が表示されるので、「読書記録を残す」を選択し、「更新する」ボタンをクリックして ください。

| 読書記録設定                                                                                                 | 「読書記録を残す」を選択し「更新する」ボタ             |
|----------------------------------------------------------------------------------------------------|-----------------------------------|
| 「読書記録を残さない」にすると、これまでの記録はすべて削除されます。<br>「読書記録を残す」にすると、現在貸出中の資料から記録が残ります。<br>読書記録を残さない<br>読書記録を残す<br>更新する | ンをクリックしてください。<br><sub>更新しない</sub> |
|                                                                                                    |                                   |

・利用状況一覧に戻り、【設定】が「読書記録を残す」と表示されれば、設定完了です。

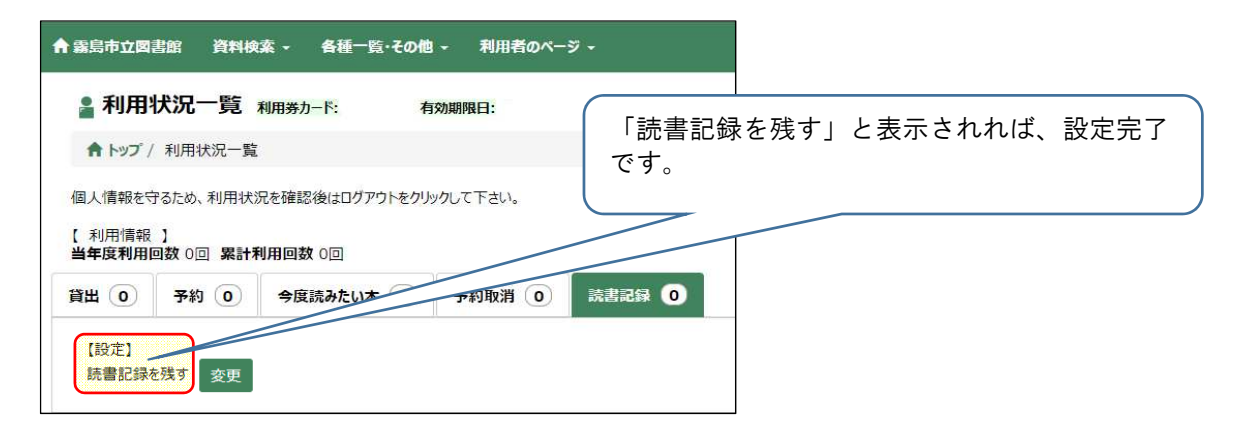

・ 設定して以降に借りた本の記録を、その後、見ることができるようになります。

| 年度 |               |                       | 4月                         | 5月                  | 6月 | 7月 | 8月 | 9 |
|----|---------------|-----------------------|----------------------------|---------------------|----|----|----|---|
|    | 年度            |                       | 0                          | 0                   | 0  | 0  | 0  |   |
|    | 年度            |                       | 0                          | 0                   | 0  | 0  | 0  |   |
| 賞出 | 年度            | 年度                    | 夏 ¥                        |                     |    |    |    |   |
| 賞出 | 年度<br>No      | 年月<br><b>処理</b>       | 夏 <b>~</b><br>タイトル         | €                   |    |    |    |   |
|    | u<br>年度<br>No | 年月<br><b>処理</b><br>削除 | 夏 <b>、</b><br>タイトル<br>アンパン | <b>়</b><br>>ব>১৮১১ | Ⴆん |    |    |   |